#### 澳門中華學生聯合總會

#### 2023/2024 中國中學生作文大賽 (澳門賽區)

#### 學生參賽操作指引

参加 "2023/2024中國中學生作文大賽(澳門賽區)" 的學生可依照以下流程參加比賽。 第一步:

● **第一次參加·未有賬號的情況**請按以下操作方法逐步進行·登錄網站註冊賬號並完善個人

資訊,上傳作文;

● **如果已有賬號**,可直接登錄,並上傳作文(參照【操作方法】第四點)。如個人資料有變化,

請及時更新。

【操作方法】

1.登錄作文大賽官網文星網 (www.chinawenxing.com.cn) 主頁,點擊 "登錄/註冊",進入

"註冊"介面,填寫個人資訊。

澳門中華學生聯合總會

2023/2024 中國中學生作文大賽(澳門賽區)

## 學生參賽操作指引

|           | 如中国中学生作文<br>school students writing contest official webs | 大赛官网<br>ite for WenXing Net 即 | <b>(系组委会: 010-81058152</b><br>(系网站: 028-86115461 | <b>Zwdsgw@163.com</b><br>随时欢迎您的来信咨询! |            | ⋛录/注册 ♀ 赛区       |
|-----------|-----------------------------------------------------------|-------------------------------|--------------------------------------------------|--------------------------------------|------------|------------------|
| 首页        | 大赛概况                                                      | 大赛动态                          | 优秀作品                                             | 媒体报道                                 | 报名参赛       | 联系我们             |
|           |                                                           | -                             |                                                  |                                      |            |                  |
|           |                                                           |                               |                                                  | N                                    |            |                  |
|           |                                                           |                               |                                                  | 020                                  |            |                  |
|           |                                                           |                               |                                                  | 11<br>11                             |            |                  |
|           |                                                           | -                             |                                                  | 16                                   | 由当         | 生作               |
|           | -                                                         |                               | _                                                |                                      | <b>т 7</b> |                  |
|           | -                                                         | -                             | 1                                                |                                      |            | 初望               |
|           |                                                           |                               |                                                  |                                      |            |                  |
|           |                                                           | Por las                       |                                                  | (                                    |            |                  |
|           | 6                                                         | 1.10                          | (Lite                                            |                                      |            | for the investig |
|           |                                                           | 52                            |                                                  |                                      |            |                  |
| -         | R                                                         | 3 A                           |                                                  |                                      |            | J/               |
| ☆ 首页 / 用户 | · ①<br>空录                                                 |                               |                                                  |                                      |            |                  |
|           |                                                           | ▲ 账号                          |                                                  |                                      |            |                  |
|           |                                                           | 请输入您的                         | 由子邮箱                                             |                                      |            |                  |
|           |                                                           | ペ 密码                          |                                                  |                                      |            |                  |
|           |                                                           | 输入密码                          |                                                  |                                      |            |                  |
|           |                                                           | 验证码                           | MP+                                              | -M                                   |            |                  |
|           |                                                           | 登录                            | ® 注册账号 & 找回                                      | 回密码                                  |            |                  |
|           |                                                           | •                             |                                                  |                                      |            |                  |

2.註冊完成後,點擊頁面右上方的"登錄/註冊"按鈕,進入登錄頁面,在指定位置輸入個人 帳號和密碼進行登錄。

# 澳門中華學生聯合總會 2023/2024 中國中學生作文大賽(澳門賽區)

# 學生參賽操作指引

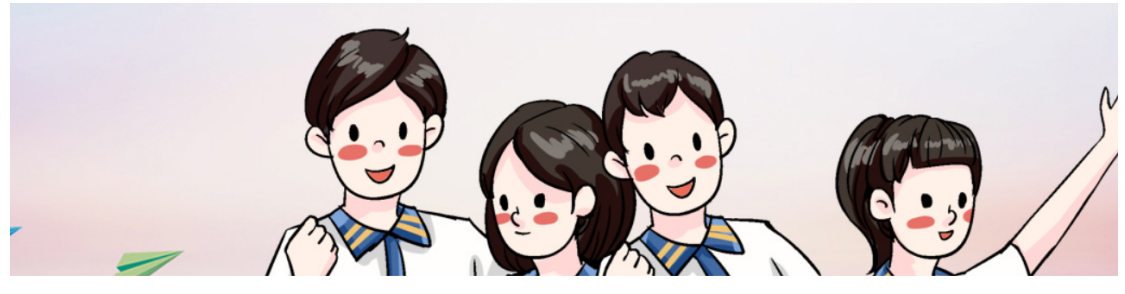

骨首页 / 用户登录

| 请输入您 | 的电子邮箱         |  |
|------|---------------|--|
| ९、密码 |               |  |
| 输入密码 | 3             |  |
| 验证码  | NPX4          |  |
| 登录   | ® 注册账号 � 找回密码 |  |

3.登錄後,進入"個人中心"頁面,在"個人資料更改"選項中完善個人資訊。

| - 🎽 .               | An                 |         | 4 0   |
|---------------------|--------------------|---------|-------|
| 当前位置: # 大赛首页 / 个人中心 |                    |         |       |
| ■个人中心               | 赛区(请选择你要参赛的赛<br>澳门 | 逐(区)    |       |
| 会中心首页               | 大赛组别               |         |       |
| ▲上传作文               | 手机号码               |         |       |
| 國 我的草稿              |                    |         |       |
| <b>□</b> 我的作文       | 姓名                 |         |       |
| ▲ 个人资料更改            | 性别                 |         |       |
|                     |                    |         |       |
| ☞ 安全退出              | 选择学校<br>学校所在省份     | 学校所在市/县 | 学校所在区 |
|                     | 澳门                 | -       | ·     |
|                     | 学校名称               |         |       |

澳門中華學生聯合總會 2023/2024 中國中學生作文大賽(澳門賽區)

## 學生參賽操作指引

4. "個人中心" 頁面,點擊 "上傳作文",將你寫好的作文複製粘貼到作文框內,如有需要

請填寫 <sup>\*</sup>指導老師<sup>#</sup>,點擊提交,顯示 "提交成功",則作文上傳成功。

| 前位置: 🔮 大赛首页 🕧 个人中位 | Ù                       |                  |            |
|--------------------|-------------------------|------------------|------------|
| ▲ 个人中心             | 作文上传                    |                  |            |
| ★ 中心首页             | 大赛届数《8选》<br>请选择你参加的大赛届数 |                  |            |
| ▲上传作文              | 指导老师选择                  | 指导老师电话(选道)       | 指导老师QQ(选项) |
| ☑ 我的草稿             |                         |                  | 选填         |
| 回我的作文              | 题库《3道                   | - 获取题库           |            |
| ▲ 个人资料更改           | 作文名称 🞯 (1-50字以          | 内)               |            |
| 🗩 密码修改             |                         |                  |            |
| ● 安全退出             | 作文内容 阏 (高中组10           | 00字以上,初中组800字以上) |            |

作文上傳成功後,不能再修改作文,個人資訊可隨時修改。

第二步:查看作品參賽進度及獲獎情況

【操作方法】

澳門中華學生聯合總會 2023/2024 中國中學生作文大賽(澳門賽區)

# 學生參賽操作指引

| 舗位置: 🖀 大赛首页 🆯 会员中心 | ۵                                             |
|--------------------|-----------------------------------------------|
| ■ 栏目中心             | 我的作文                                          |
| <b>&amp;</b> 山小芸石  | 序号 作品名称 作者 状态 奖项 创建时间 操作                      |
| 會中心自以              | 1 未来的交通工具 一等奖 <del>数原奖很 学生实状</del> 2020-05-09 |
| 12 我的作文            |                                               |
| ▲上传作文              |                                               |
| ● 我要提问             |                                               |
| @我的问题              |                                               |
| ▲ 个人资料更改           |                                               |

1. 登錄個人帳號後,進入"會員中心",點擊"我的作文"可查看提交作文的參賽進度。

以上為完整的參賽流程,請在參加比賽前,認真仔細閱讀大賽章程,預祝在本屆大賽中取得

優異的成績!